# Программа SDR Control – краткое руководство пользователя.

# 1. Общие сведения о программе.

Программа SDR Control является программой позволяющей контролировать следующие параметры приемника AFEDRI SDR:

- Центральную частоту приема
- «Цифровое» усиление канала цифрового приема (DDC)
- Усиление входного усилителя с регулируемым коэффициентом усиления (VGA).
- Показывать реальную частоту приема в случае работы совместно с трансвертерной приставкой.

А также сохранять во встроенном в SDR EEPROM следующие параметры «по умолчанию» (default):

- Центральную частоту приема
- Усиление входного усилителя с регулируемым коэффициентом усиления (VGA).
- «Цифровое» усиление канала цифрового приема (DDC)

После сохранения параметров «по умолчанию» и подключения SDR к персональному компьютеру, SDR стартует с сохраненными в EEPROM параметрами автоматически.

Возможность сохранения параметров «по умолчанию» позволяет, в некоторых случаях, использовать AFEDRI SDR без запуска программы SDR Control. Например, в случае использования AFEDRI SDR в качестве «панорамной приставки» к промышленному трансиверу, достаточно запустить программу SDR Control только один раз - для сохранения требуемых параметров. (Естественно, это в случае если для дальнейшей работы SDR не требуется перестройка

сохраненных параметров, т.е. SDR настроен на постоянную частоту, например ПЧ трансивера и не требуется регулировка усиления).

# 2. Установка и запуск программы SDR Control

# 2.1.Использование программы под Windows

Последнюю версию программы SDR Control можно найти и скачать (в том числе исходный код) на моем сайте <u>http://4z5lv.net</u>. Программа SDR может быть использована как самостоятельно так и в качестве plug-in к семейству программных приемников Winrad, HDSDR и других «клонов» использующих ExtIO\_ интерфейс от Winrad.

Скачанный архив должен содержать следующие файлы:

- ExtIO\_AFEDRI\_SDR.dll это собственно сам plug-in, содержащий аппликацию.
- SDR\_Control.exe это вспомогательная программа позволяющая запустить программу SDR Control независимо от наличия или отсутствия Winrad .
- QtCore4.dll –dll из пакета программной разработки Qt
- QtGui4.dll dll из пакета программной разработки Qt
- libgcc\_s\_dw2-1.dll dll от gcc компилятора MinGW
- mingwm10.dll dll от gcc компилятора MinGW

# 2.1.1. Использование SDR Control с программами семейства Winrad как plug-in

Для использования программы SDR Control в качестве plug-in, нужно разархивировать скачанный с моего сайта архив с последней версией программы в туже директорию, где установлен Winrad. Далее согласно инструкции к Winrad, процесс и названия меню незначительно меняются в зависимости от версии программы Winrad.

### 2.1.2. Независимый запуск программы SDR Control.

Для независимого запуска программы SDR Control без Winrad (для экспериментов с различными программами не поддерживающими plug-in интерфейс), нужно

разархивировать скачанный архив в любую директорию по вашему выбору и вкусу (лучше конечно создать новую). И запустить на исполнение файл SDR\_Control.exe.

#### 2.1.3. Использование SDR Control c Linrad

Начиная с версии Linrad 3.25, Linrad поддерживает подключение ExtlO plug-in интерфейс, поэтому сегодня нет необходимости в перекомпиляции исходного кода для поддержки AFEDRI SDR. Оставляю описание по компиляции только для желающих поэкспериментировать с интерфейсом AFEDRI SDR.

- 2.1.3.1. Запуская SDR Control совместно с Linrad в качестве plug-in в таком случае SDR Control будет стартовать автоматически после запуска Linrad. Для подключения SDR Control в качестве plug-in нужно:
  - Скачать с сайта <u>http://www.sm5bsz.com/linuxdsp/linrad.htm</u> архив с исходным кодом Linrad
  - Разархивировать исходный код в отдельную директорию
  - Скачать с моего сайта файл <u>wusers\_hwaredriver.zip</u>, скопировать единственный исходный файл wusers\_hwaredriver.c в директорию с исходниками Linrad
  - Перейти в директорию с исходным кодом Linrad. Запустить команду configure.bat
  - Запустить make.bat (тут возможны варианты в зависимости от настроек установленного у вас на компьютере компилятора)

Это довольно беглая и общая инструкция. Более подробная информация по компиляции имеется в исходных кодах Linrad и на сайте SM5BSZ <u>http://www.sm5bsz.com/linuxdsp/linrad.htm</u>.

Можно также попробовать использовать уже откомпилированную версию Linrad, которая также имеется на моем сайте <u>http://4z5lv.net</u> в секции <u>Downloads</u>.

# 3. Графический интерфейс

Программа SDR Control содержит четыре сменных экрана:

• SDR Control (Frequency Control в старых версиях программы)

- Command shell
- Filter tools
- About

Текущий рабочий экран выбирается нажатием соответствующей закладки в верхней части аппликации.

# 3.1. Закладка SDR Control

На Figure 1 показано содержимое экрана отображаемое при выборе закладки SDR Control,

Далее по порядку перечислено функциональное назначение каждого из элементов экрана:

- 3.1.1. Окно индикации «FE Frequency» отображает информацию о **реальной** частоте приема, на которую настроен цифровой генератор (NCO) используемый в Front End (микросхема AFEDRI8201) AFEDRI SDR.
- 3.1.2. Окно индикации «Central (LO) Frequency» отображает центральную частоту приема SDR, которая в обычном режиме совпадает с содержимым окна «FE Frequency» или отличается от него прибавлением частотного сдвига если SDR работает в сочетании с трансвертером (режим трансвертера описан ниже).
- 3.1.3. Окно индикации «Tune frequency» отображает информацию о частоте настройки программного приема. Данная информация передается в SDR Control из основной программы (Winrad, HDSDR, Linrad). Естественно, основная программа должна запускать SDR Control как plug-in. Если же SDR Control используется независимо или с программой, которая не поддерживает ExtIO\_ plug-in интерфейс, то окно индикации «Tune frequency» отображает «O».

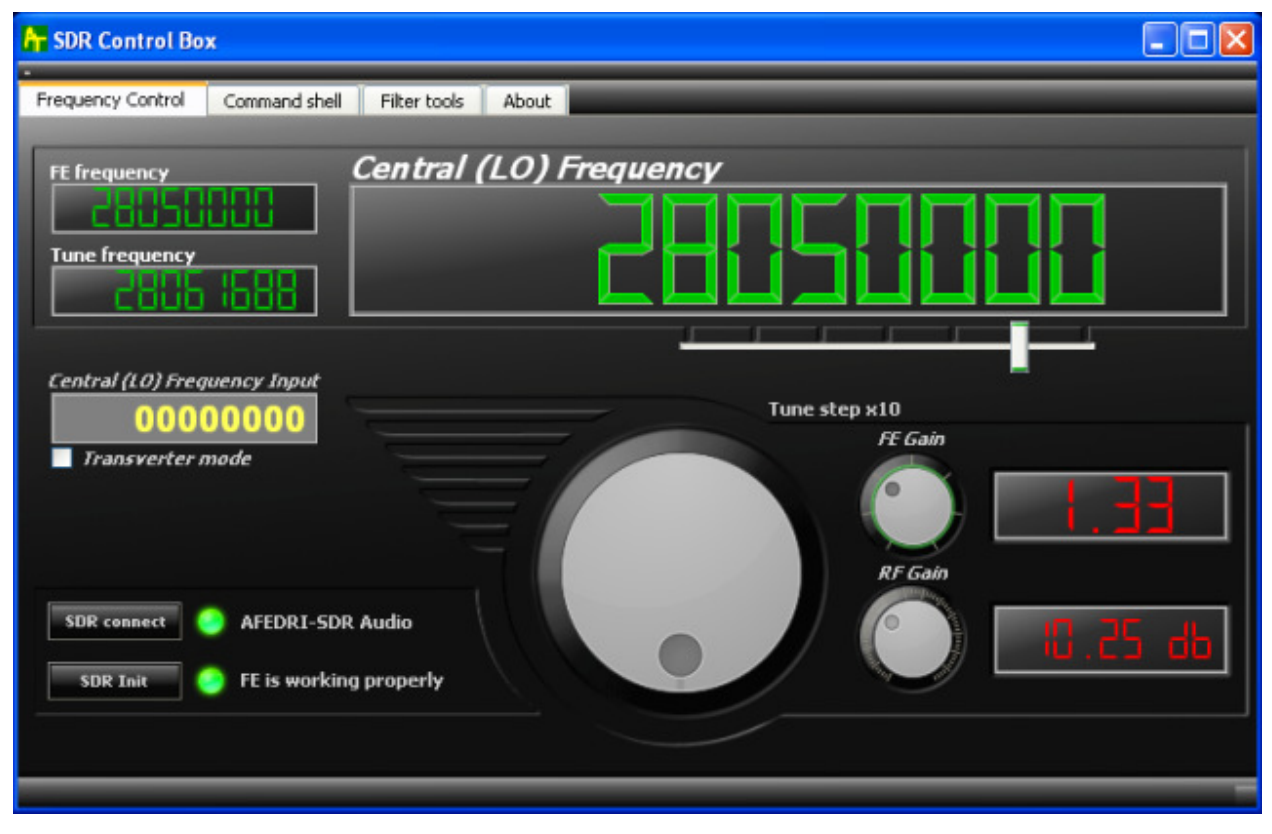

Figure 1 SDR Control tab screen

- 3.1.4. Слайдер (ручка) изменения шага перестройки частоты «Tune step x10» меняет минимальный шаг перестройки, перестройка осуществляется виртуальной ручкой настройки (или валкодер находится в нижней центральной части экрана, описана ниже). Текущий шаг перестройки отображается в текстовом виде «Tune step x10...» или альтернативно положением слайдера под соответствующим разрядом индикатора «Central (LO) Frequency»
- 3.1.5.Окно текстового ввода «Central (LO) Frequency input» служит для быстрого ввода частоты NCO с помощью клавиатуры. Для ввода новой частоты следует набрать желаемую величину и нажать клавишу «Enter».
- 3.1.6.Кнопка «SDR connect» при ее нажатии программа осуществляет повторное соединение по USB интерфейсу с AFEDRI SDR и инициализирует «железо» SDR. В новых версиях программы данная процедура осуществляется автоматически. Т.е. программа сканирует USB порты, проверяя наличие подключенного AFEDRI SDR, и при его обнаружении инициализирует «железо» SDR. Нажатие данной кнопки необходимо также для перезагрузки и вступления в силу параметров, ранее записанных во внутренний EEPROM SDR из закладки «Command shell» (см. далее).

3.1.7.Виртуальный светодиодный индикатор и текстовое сообщение, справа от кнопки «SDR connect» - отображает статус инициализации SDR. Если SDR обнаружен и успешно «стартовал», то цвет индикатора - зеленый и правее надпись с названием обнаруженного USB устройства (например - «AFEDRI-SDR Audio»). Если SDR не подключен к компьютеру или возникла неисправность, то цвет индикатора - красный и выводится сообщение об ошибке (см. Figure 2.).

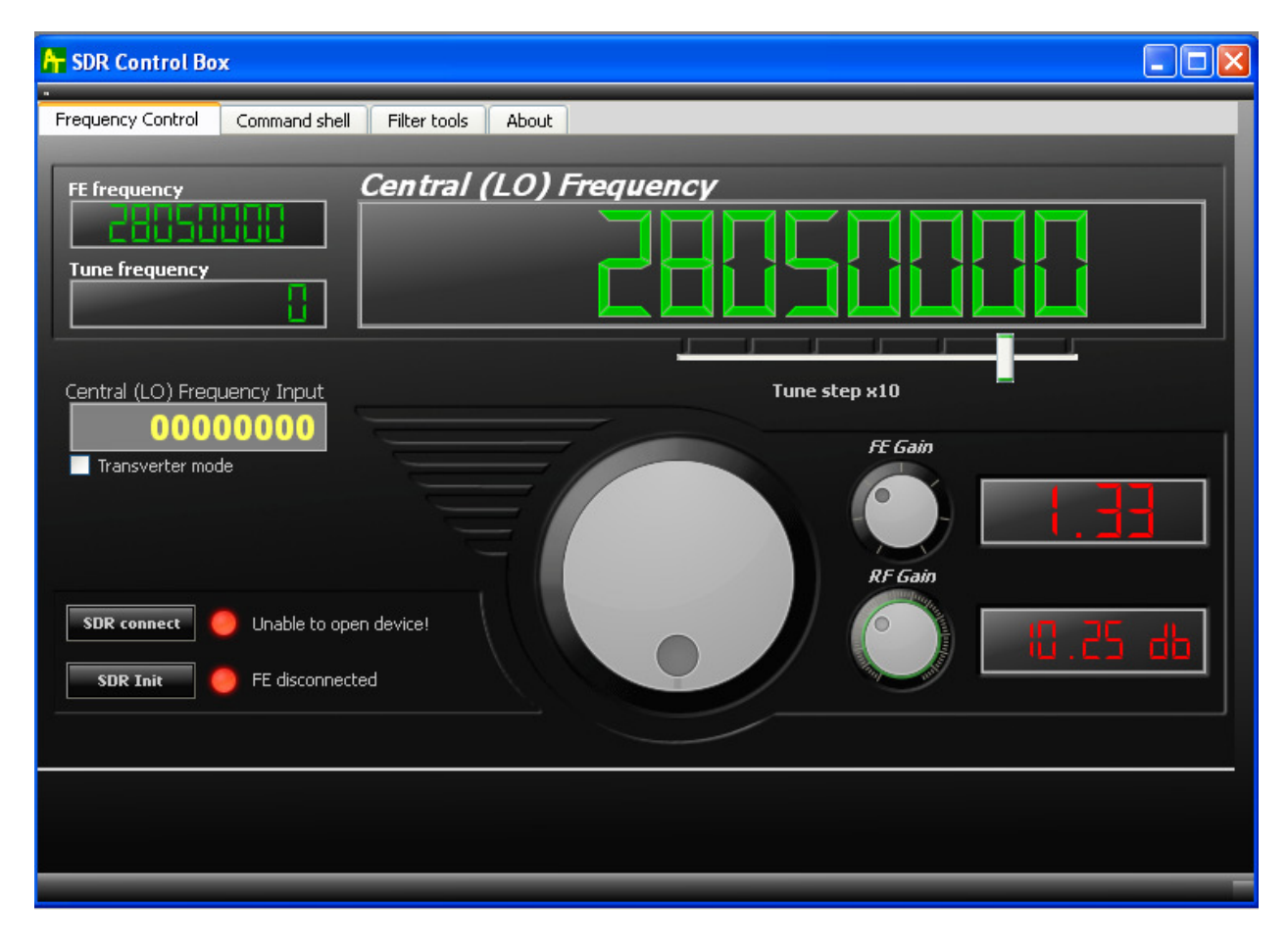

#### Figure 2 SDR Control screen when AFEDRI SDR disconnected from PC

- 3.1.8. Кнопка «SDR Init» при ее нажатии SDR производит ре-инициализацию микросхемы Front End
- 3.1.9. Виртуальный светодиодный индикатор и текстовое сообщение, справа от кнопки «SDR Init» - отображает статус инициализации микросхемы Front End установленной в SDR. Если Front End прошел успешную инициализации, то цвет индикатора - зеленый и правее надпись с соответствующим сообщением. Если

был обнаружен сбой при инициализации микросхемы, то цвет индикатора - красный и выводится сообщение об ошибке (см. Figure 2.).

- 3.1.10. Ручка настройки ее назначение перестройка центральной частоты приема с шагом заданным «Tune step x10» слайдером .
- 3.1.11. Ручка «FE Gain» регулирует «цифровое» усиление в канале цифрового приемного тракта (DDC) микросхемы AFEDRI8201. Имеет предел регулировки от 1 до 4. Окно индикации справа от ручки отображает текущее значение в относительных единицах.
- 3.1.12. Ручка «RF Gain» регулирует усиление входного усилителя SDR. Окно индикации справа от ручки отображает текущее значение в дБ.
- 3.1.13. Чек бокс «Transverter mode», установка «галочки» выбирает режим трансвертера, т.е режима когда в окне индикации «Central (LO) Frequency» отображается центральная частота приема с добавлением частоты внешнего (первого) гетеродина трансвертера. При установке галочки в данном чек боксе появляется дополнительное текстовое окно «1-st Heterodyne Frequency».
- 3.1.14. Текстовое окно «1-st Heterodyne Frequency», отображает и позволяет ввести с помощью клавиатуры частоту внешнего (первого) гетеродина. По умолчанию это 1268000000 Гц (для случая использования с 1296МГц/28МГц трансвертером)

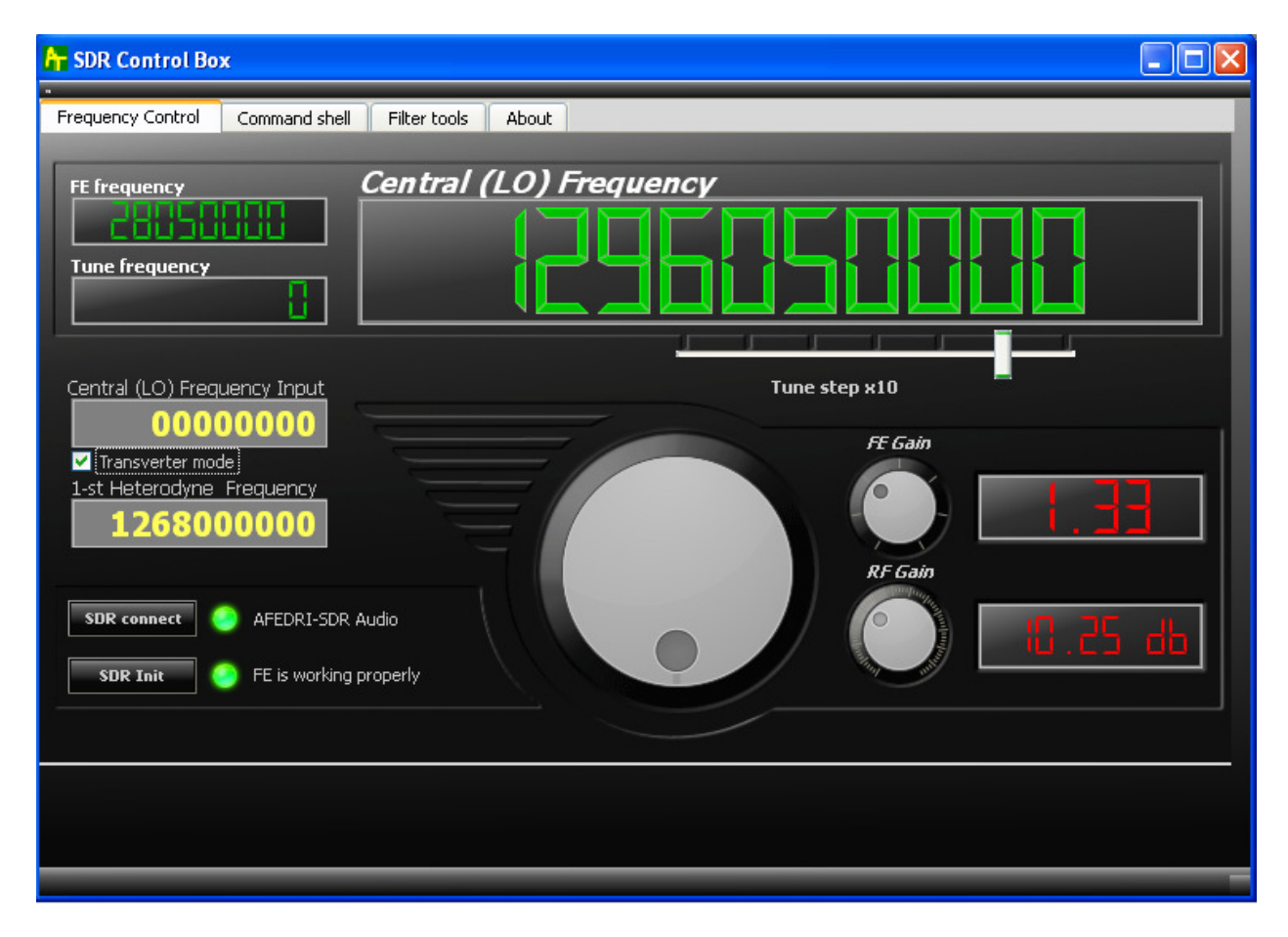

Figure 3 Transverter mode

# 3.2. Закладка «Command shell»

Изображение экрана режима «Command shell» приведено на Figure 4.

- 3.2.1. Чек бокс «Route console output to HID interface» не используется в данной версии.
- 3.2.2. Текстовое окно «Command Input» не используется в данной версии.

#### 3.2.2.1. Порядок расчета частоты семплирования:

Реальное значение частоты семплирования зависит от Частоты Опорного Генератора и децимации чипа AFEDRI8201, может быть подсчитано согласно следующим правилам:

 Вначале выбираем желаемую частоту семплирования (250000Hz в нашем примере)  Делим частоту Опорного Генератора на желаемую частоту семплирования умноженную на 4 (так мы подсчитываем децимацию CIC фильтра):

DecRate = Fmain / (4 \* SampleRate);

Пример: для Fmain = 76800000 Hz ,

DecRate = 76800000/ (4\*250000) = 76.8,

Нам нужно округлить до ближайшего целого значения т.е. в нашем примере - DecRate = 77

• Подсчитуваем реальную частоту семплирования:

SampleRate = Fmain/(4\*DecRate), в нашем примере

SampleRate = 76800000/(4\*77) = 249350.6 (Hz)

 Теперь мы ближайшее целое значение как новую частоту семплирования, которая будет использоваться AFEDRI SDR после нового соединения к линии USB. (249351Hz в нашем примере).

Вы конечно можете записать в AFEDRI SDR "неправильное значение" например 250000Hz (вместо 249351 в нашем примере), но в действительности AFEDRI SDR будет посылать данные с частотой семплирования аналогичной той что рассчитана по правилу описанному выше.

Внимание частота семплирования не может превышать 250kHz!

Для варианта AFEDRI SDR - Dual Channel Mode, частота семплирования не может превышать 125кГц для режима - "Dual Channel mode".

- 3.2.3. Кнопка "Change Sample Rate" когда данная кнопка нажата, программа отпавляет значение новой частоты семплирования в SDR (прочитанное из текстового окна "Command Input"), и SDR записывает новое значение во внутренний EEPROM.
- 3.2.4. Чек бокс "Single Channel RX Mode" (или "Dual Channel RX mode") используется только в конфигурации Dual channel Receiver! Когда этот чек бокс отмечен печатается текст: "Dual Channel RX mode", и альтернативно отображается тест: "Single Channel RX Mode" если данный чек бокс не отмечен (по умолчанию). "Dual

Channel RX mode" не должен быть отмечен/использован для одноканальных приемников.

- 3.2.5. Кнопка "Change RX mode" когда дана кнопка нажата, программа считывает статус чек бокса "Single Channel RX Mode" и отправляет на SDR новое значение, которое будет записано в EEPROM. Одноканальная версия (Single channel AFEDRI SDR) должна быть отконфигурирована только в режиме "Single Channel RX Mode".
- 3.2.6. Текстовое окно «Main clock Input» служит для изменения частоты опорного генератора AFEDRI SDR, сразу после загрузки содержит величину, прочитанную в EEPROM SDR.
- 3.2.7.Кнопка «Change Main clock» инициирует процесс записи нового значения частоты опорного генератора в EEPROM SDR.

Внимание!!!: При перезаписи частоты опорного генератора следует убедится, что она соответствует частоте микромодуля опорного генератора установленного на печатной плате SDR. Рекомендуется менять данное значение только в случае замены чипа опорного генератора на чип имеющий другую чстоту. Частота генератора может отличаться в различных экземплярах SDR.

- 3.2.8. Центральное текстовое окно служит для вывода служебных (debug) сообщений.
- 3.2.9.Кнопка «Save defaults» инициирует процесс записи в EEPROM SDR текущих данных о работе приемника, как параметров «по умолчанию». После нажатия кнопки сохраняются в EEPROM следующие данные:
  - Центральная частота приема
  - Усиление входного усилителя с регулируемым коэффициентом усиления (VGA)
  - Усиление канала цифрового приема (DDC)

Эти сохраненные параметры, приемник будет использовать в качестве настойки сразу же после подключения к персональному компьютеру.

| 🚰 SDR Network Control Box                     |                                   |                              |
|-----------------------------------------------|-----------------------------------|------------------------------|
| SDR Control Command shell Filter tools Netwok | About                             |                              |
| Route console output to HID interface         | Single Channel RX Mode            | Main Clock input<br>80000000 |
| 250000                                        | Change sample rate Change RX mode | 2 Change Main Clock          |
| New Sample Rate was saved                     |                                   |                              |
|                                               | Save defaults                     |                              |
|                                               |                                   |                              |

Figure 4 Command shell tab

# 3.3. Закладка «Filter tools»

Не несет никакой функциональности (возможно, будет использована в будущем).

# 3.4. Закладка «About»

Имеет только информационное значение (см. Figure 5.),

- Отображает версию firmware «прошитую» внутри AFEDRI SDR
- Отображает частоту опорного генератора AFEDRI SDR, содержит величину, прочитанную из EEPROM SDR сразу после загрузки.
- Отображает текущее значение частоты семплирования
- Отображает текущий режим приема (Одноканальный/Двухканальный)

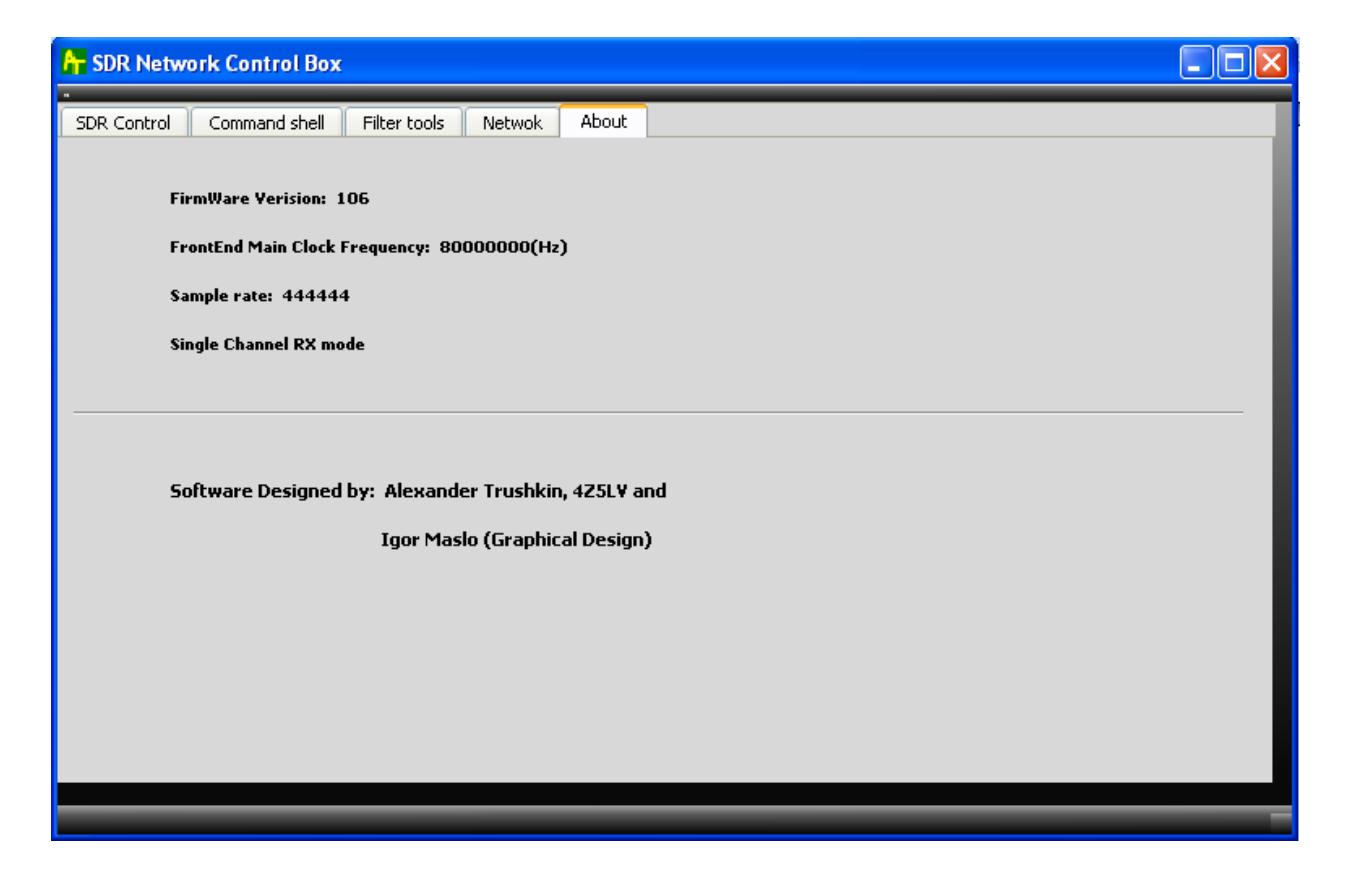

Figure 5 About tab